#### THE UNIVERSITY OF ALABAMA IN HUNTSVILLE

### The University of Alabama in Huntsville Office of Budgets and Management Information Banner Finance Self-Service Training

## Lesson Objectives

- \* Correctly set up the Budget Status by Account Query.
- \* Interpret a Budget Status by Account query accurately.
- \* Determine when to use the Budget Status by Account query by reviewing examples.

| A Mu Drive - Google X E Rapper Training A: X E Rapper 9 Care | vestor y 🕒 1616 General General Gener                                                                                                    | × - 0 ×                     |
|--------------------------------------------------------------|----------------------------------------------------------------------------------------------------|-----------------------------|
| ← → C  financeselfservice.uah.edu/FinanceSelfService/sst     | se to a month of the former case of a month of the second and the second and the | R 🖈 🗯 🗖 🚳 🗄                 |
| ★ Bookmarks M Inbox - tgh0008@u 🚺 University of Alaba 🗠 U    | 🔋 '<br>🛿 UAH - The Universit 🕜 Banner 8 Homepage 🍙 Banner Admin 🔤 My Finance Dashbo 🧔 TEST My Finance D 🧔 TEST Banner Admin 🥅 Staples Advantage 🜔 MyFinance Training 🔯 ARGOS Web Viewer 📴 ARGOS evisio                                                                                                    | ns   eL »   Other bookmarks |
| :: <b>/</b> A                                                | *                                                                                                    | Ms Tammy G Haymor           |
|                                                              | My Finance  Hello Tammy, Create, edit and approve transactions and view financial information for department / organization.  My Finance Query Create, view and share budget availability, encumbrance and payroll queries.                                                                                                    |                             |
|                                                              | Approve Documents      View list of documents pending approval. Approve, disapprove, or     deny.      View Document      View Document      View draft, pending and completed documents with related     information and approval history.                                                                                                    |                             |
|                                                              |                                                                                                    |                             |

| :: <i>L</i> A                 |           |               |                          | 🗱 💽 Mr Mark Douglas Massey                                                                       |
|-------------------------------|-----------|---------------|--------------------------|--------------------------------------------------------------------------------------------------|
| My Finance • My Finance Query |           |               |                          |                                                                                                  |
| My Finance Query              |           |               |                          | Search Query Q New Query                                                                         |
|                               | Favorites | Saved Queries | Shared Queries           | ≎ Low-High 🔻 🖻                                                                                   |
|                               |           |               | No Favorite Query exists | Click the 'New Query'<br>button in the top right-<br>hand corner of the screen<br>to get started |

| :: <b>/</b> AA                |                                         |                       | 🔆 💽 Mr Mark Douglas Massey |
|-------------------------------|-----------------------------------------|-----------------------|----------------------------|
| My Finance • My Finance Query | Create New Query                        | ×                     |                            |
| My Finance Query              |                                         |                       | Search Query Q New Query   |
|                               | Select Query Type                       |                       | Y 5                        |
| Favori                        | Budget Status by Account                |                       | Select the                 |
|                               |                                         |                       | (Rudget Status             |
|                               | Values                                  |                       | Budget Status              |
|                               | Chart*                                  | Index                 | by Account'                |
|                               | H The University of AL in Huntsville ** | Choose Index 🗸        | option from                |
|                               | Fund                                    | Organization *        | the Drop-down              |
| Make sure that                | Choose Fund 🗸                           | Choose Organization 🗸 | menu.                      |
| your Chart of                 | Account                                 | Program               |                            |
| Accounts is Set               | Choose Account 🗸                        | Choose Program 🗸      |                            |
| to 'H'                        | Activity                                | Location              |                            |
| ('F' for                      | Choose Activity 🗸                       | Choose Location 🗸     |                            |
| Foundation                    | Fund Type                               | Account Type          |                            |
| Orgs)                         | Choose Fund Type 🗸                      | Choose Account Type 🗸 | r.                         |

| Create New Query<br>                   | First, select Budget Status<br>by Account from the<br>dropdown menu for Query | New Query |  |
|----------------------------------------|-------------------------------------------------------------------------------|-----------|--|
| Values                                 | Туре.                                                                         |           |  |
| Chart *                                | Index                                                                         |           |  |
| H The University of AL in Huntsville × | Choose Index                                                                  | ~         |  |
| Fund                                   | Organization *                                                                |           |  |

- This is important. If there is anything populated in the FOAP fields, clear it out by clicking the X in the Index box.
- Enter the 6-digit 'Index Number'
   ('Organization Number', 'Org Code', or just 'Org'). A dropdown list will appear where you will select the org number.
   You can also use a wildcard % to look up the org # (e.g. 57%xxx).
- Once you enter and select the org, these fields will auto-populate as seen on the right:
- Fund Number
- Organization (Index moves here)
- Program Code

| Create New Query                        | ×                        |
|-----------------------------------------|--------------------------|
| Select Query Type                       |                          |
| Budget Status by Account                |                          |
|                                         | _                        |
| Values                                  |                          |
| Chart*                                  | Index                    |
| H The University of AL in Huntsville ** | Enter Org # here         |
| Fund                                    | Organization *           |
| 15000 O & M General                     |                          |
| Account                                 | Program                  |
| Choose Account                          | 60 Institutional Support |
| Activity                                | Location                 |
| Choose Activity                         | Choose Location 🗸        |
| Fund Type                               | Account Type             |
| Choose Fund Type 🗸                      | Choose Account Type 🔹    |

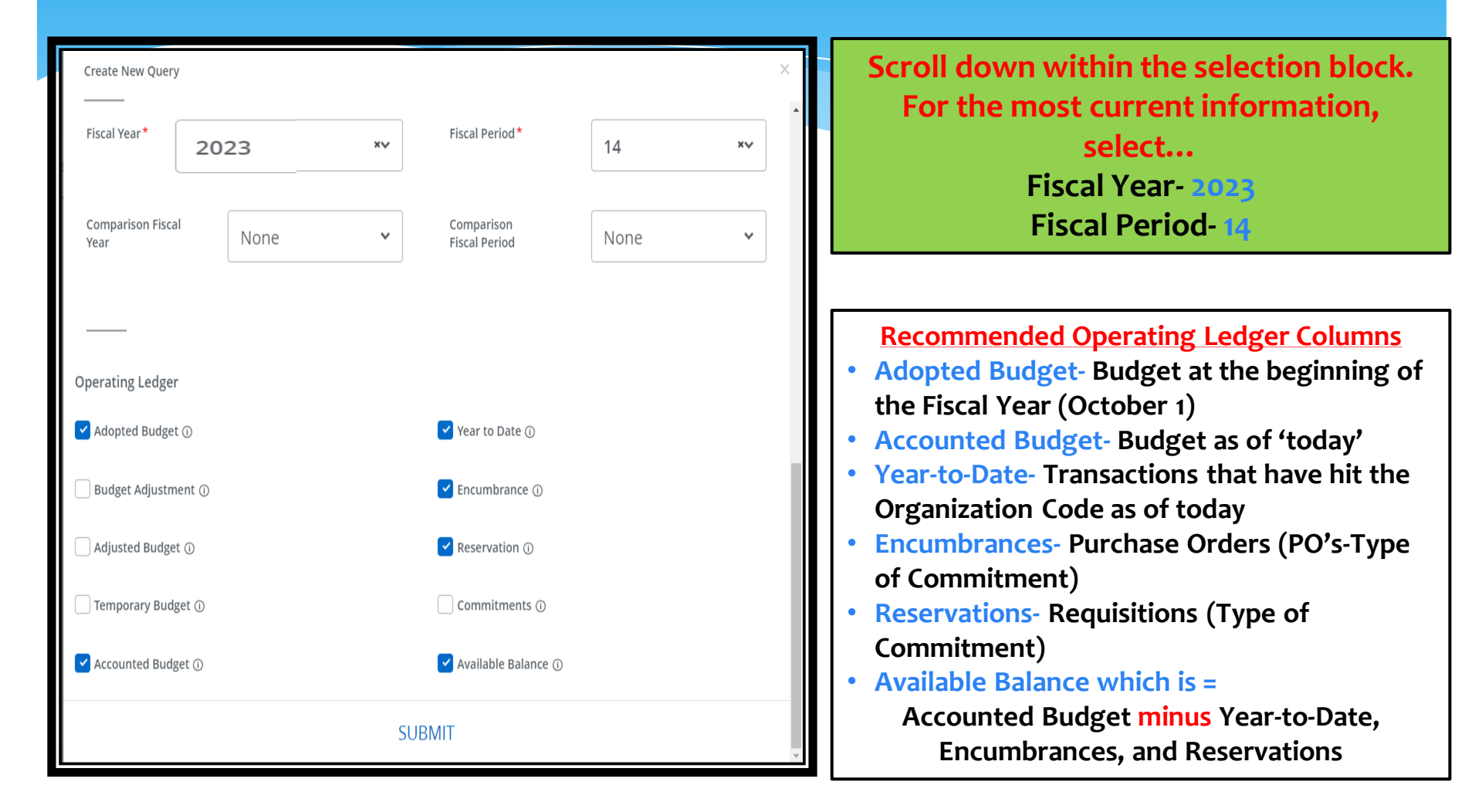

### Reading the Budget Status by Account Query

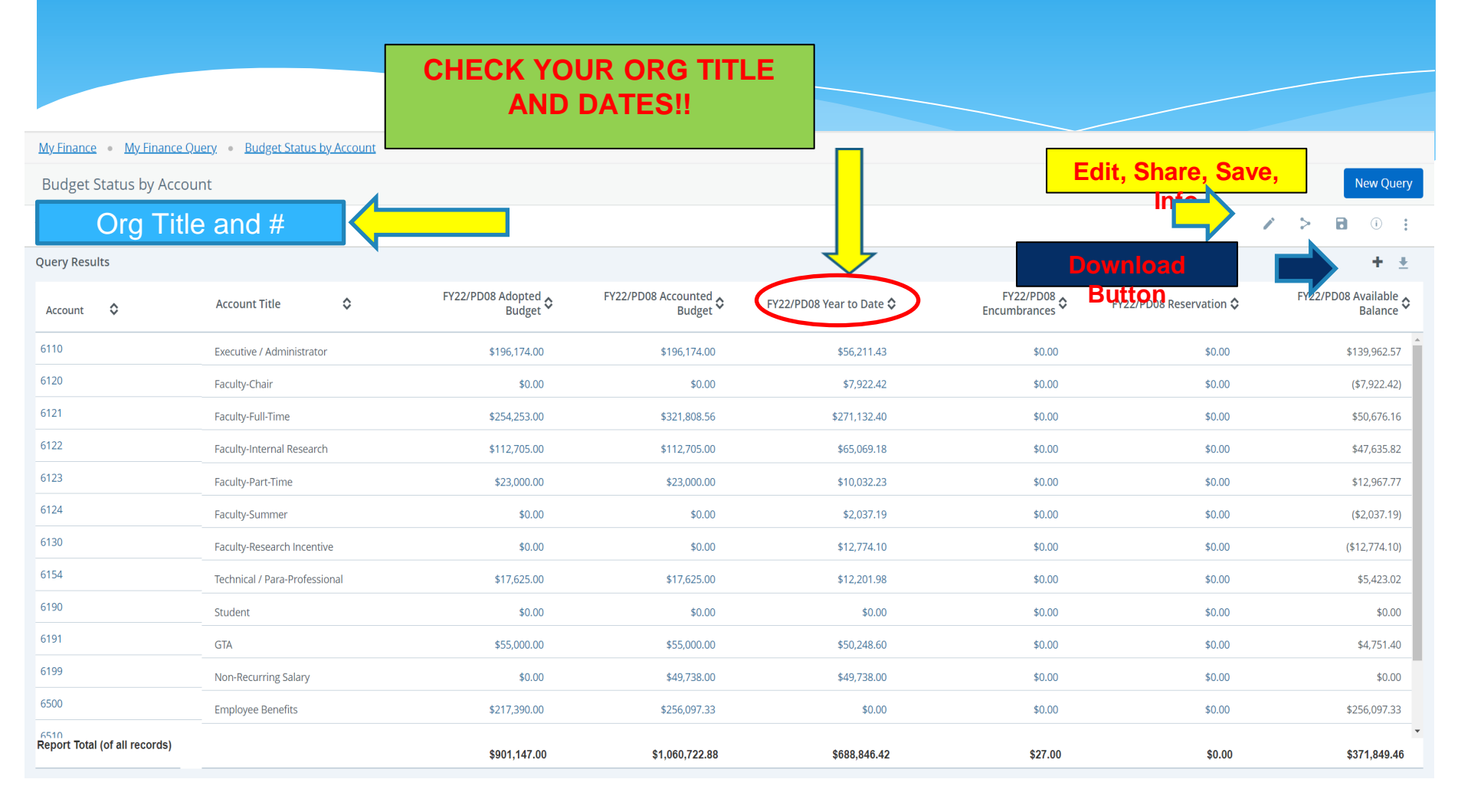

# Reading the Budget Status by Account Query

The query is arranged in ascending order by Account Code. The codes fall into these categories or 'Hierarchies'.

Org Hierarchies

5000-Revenues

6000-Salary/Fringe

7000-Operating

8000-Capital Outlay

The Report total for all areas is at the bottom of the query.

| :: LAR                   |                                         |
|--------------------------|-----------------------------------------|
| My Finance • My F        | inance Query + Budget Status by Account |
| Budget Statu             | is by Account                           |
| <                        |                                         |
| Qu Results               |                                         |
| Account                  | Account Title                           |
| 6110                     | Executive / Administrator               |
| 6150                     | Professional / Non-Faculty              |
| 6152                     | Secretarial / Clerical                  |
| 6154                     | Technical / Para-Professional           |
| 6190                     | Student                                 |
| 6500                     | Employee Benefits                       |
| 6510                     | FICA                                    |
| 6520                     | TRS                                     |
| 6530                     | SRA Matching (TIAA-CREF)                |
| 6540                     | Health Insurance                        |
| Report Total (of all rec | cords)                                  |

| :: <b>/</b> AA                |                                       |
|-------------------------------|---------------------------------------|
| My Finance • My Finance Q     | uery   Budget Status by Account       |
| Budget Status by A            | Account                               |
| <                             |                                       |
| Que tesults                   |                                       |
| Account 🗘                     | Account Title 🗘 H                     |
| 7000                          | Expenditures                          |
| 7151                          | Advertising                           |
| 7156                          | Postage and Freight                   |
| 7173                          | Software Rent/Lease                   |
| 7174                          | Software Purchase                     |
| 7401                          | Xerox & Duplicating                   |
| 7404                          | Office Supplies                       |
| 7428                          | Other Supplies and Materials          |
| 7433                          | Computer & Peripheral<br>Supplies     |
| 7450                          | Computer & Periph Equip<br>2,000-4999 |
| Report Total (of all records) |                                       |
|                               |                                       |

# Reading the Budget Query by Account Query

\*Amounts can be calculated both across rows and down columns\*

| :: <i>L</i> AR                |                                |                               |                                 |                          |                           |                         | 🛠 🗵 Ms Tammy G Haymon       |
|-------------------------------|--------------------------------|-------------------------------|---------------------------------|--------------------------|---------------------------|-------------------------|-----------------------------|
| My Finance • My Finance Qu    | ery   Budget Status by Account |                               |                                 | Rov                      | VS-                       |                         |                             |
| Budget Status by Accou        | nt                             | Ac                            | counted Buc                     | lget-YTD-Enc             | umbrances-l               | <b>Reservations</b> :   | New Query                   |
| < Org # a                     | nd Title                       |                               |                                 | Available                | Balance                   | •                       | > D 0 :                     |
| Query Results                 |                                |                               |                                 |                          |                           |                         | ► + ±                       |
| Account 🗘                     | Account Title                  | FY23/PD14 Adopted<br>Budget � | FY23/PD14 Accounted<br>Budget � | FY23/PD14 Year to Date 🗘 | FY23/PD14<br>Encumbrances | FY23/PD14 Reservation 🗘 | FY23/PD14 Available Salance |
| 6110                          | Executive / Administrator      | \$341,249.00                  | \$341,249.00                    | \$12,677.94              | \$0.00                    | \$0.00                  | \$328,571.06                |
| 6150                          | Professional / Non-Faculty     | \$568,739.00                  | \$568,739.00                    | \$20,906.63              | \$0.00                    | \$0.00                  | \$547,832.37                |
| 6152                          | Secretarial / Clerical         | \$36,200.00                   | \$36,200.00                     | \$1,324.61               | \$0.00                    | \$0.00                  | \$34,875.39                 |
| 6154                          | Technical / Para-Professional  | \$0.00                        | \$0.00                          | \$778.01                 | \$0.00                    | \$0.00                  | (\$778.01)                  |
| 6498                          | Wireless Device Supplement     | \$0.00                        | \$0.00                          | \$219.25                 | \$0.00                    | \$0.00                  | (\$219.25)                  |
| 6500                          | Employee Benefits              | \$312,244.00                  | \$312,244.00                    | \$0.00                   | \$0.00                    | \$0.00                  | \$312,244.00                |
| 6510                          | FICA                           | \$0.00                        | \$0.00                          | \$2,087.04               | \$0.00                    | \$0.00                  | (\$2,087.04)                |
| 6520                          | TRS                            | \$0.00                        | \$0.00                          | \$4,358.69               | \$0.00                    | \$0.00                  | (\$4,358.69)                |
| 6530                          | SRA Matching (TIAA-CREF)       | \$0.00                        | \$0.00                          | \$1,329.88               | \$0.00                    | \$0.00                  | (\$1,329.88)                |
| 6540                          | Health Insurance               | ans- <sup>\$0.00</sup>        | \$0.00                          | \$4,293.20               | \$0.00                    | \$0.00                  | (\$4,293.20)                |
| 6541                          | Group Life                     | \$0.00                        | \$0.00                          | \$70.91                  | \$0.00                    | \$0.00                  | (\$70.91)                   |
| 6560                          | LTD-Salary Continuation        | so.00                         | \$0.00                          | \$80.99                  | \$0.00                    | \$0.00                  | (\$80.99)                   |
| Report Total (of all records) | amou                           | Ints \$1,359,174.00           | \$1,359,174.00                  | \$48,137.86              | \$4,984.32                | \$0.00                  | \$1,306,051.82              |

### Reading the Budget Status by Account Query

| # <b>/</b> A                           |                                |                          |                            |                          |                           | * (                  | Ms Tammy G Haymon         |
|----------------------------------------|--------------------------------|--------------------------|----------------------------|--------------------------|---------------------------|----------------------|---------------------------|
| My Finance • My Finance Qu             | ery   Budget Status by Account | Clic                     | king on th                 | o Ellinoio P             | utton gives               |                      |                           |
| Budget Status by Accour                | nt                             |                          | otions. Che                | ck Pending               | Document                  | ts for               | New Query                 |
| K Budgets & Management Info            | - 302001                       | trar                     | nsactions t                | hat affect A             | vailable Ba               | lance. 🦷 🖌           | > 0 0                     |
| Org Title                              | and #                          |                          |                            |                          |                           |                      | View Available<br>Balance |
| Account                                | Account Title                  | FY23/PD14 Adopted Sudget | FY23/PD14 Accounted Budget | FY23/PD14 Year to Date 🗘 | FY23/PD14<br>Encumbrances | FY23/PD14 Reservatio | View pending<br>documents |
| 6110                                   | Executive / Administrator      | \$341,249.00             | \$341,249.00               | \$12,677.94              | \$0.00                    | \$0.00               | \$328,571.06              |
| 6150                                   | Professional / Non-Faculty     | \$568,739.00             | \$568,739.00               | \$20,906.63              | \$0.00                    | \$0.00               | \$547,832.37              |
| 6152                                   | Secretarial / Clerical         | \$36,200.00              | \$36,200.00                | \$1,324.61               | \$0.00                    | \$0.00               | \$34,875.39               |
| 6154                                   | Technical / Para-Professional  | \$0.00                   | \$0.00                     | \$778.01                 | \$0.00                    | \$0.00               | (\$778.01)                |
| 6498                                   | Wireless Device Supplement     | \$0.00                   | \$0.00                     | \$219.25                 | \$0.00                    | \$0.00               | (\$219.25)                |
| 6500                                   | Employee Benefits              | \$312,244.00             | \$312,244.00               | \$0.00                   | \$0.00                    | \$0.00               | \$312,244.00              |
| 6510                                   | FICA                           | \$0.00                   | \$0.00                     | \$2,087.04               | \$0.00                    | \$0.00               | (\$2,087.04)              |
| 6520                                   | TRS                            | \$0.00                   | \$0.00                     | \$4,358.69               | \$0.00                    | \$0.00               | (\$4,358.69)              |
| 6530                                   | SRA Matching (TIAA-CREF)       | \$0.00                   | \$0.00                     | \$1,329.88               | \$0.00                    | \$0.00               | (\$1,329.88)              |
| 6540                                   | Health Insurance               | \$0.00                   | \$0.00                     | \$4,293.20               | \$0.00                    | \$0.00               | (\$4,293.20)              |
| 6541                                   | Group Life                     | \$0.00                   | \$0.00                     | \$70.91                  | \$0.00                    | \$0.00               | (\$70.91)                 |
| 6560                                   | LTD-Salary Continuation        | \$0.00                   | \$0.00                     | \$80.99                  | \$0.00                    | \$0.00               | (\$80.99)                 |
| ନ୍ୟନୀ<br>Report Total (of all records) |                                | \$1,359,174.00           | \$1,359,174.00             | \$48,137.86              | \$4,984.32                | \$0.00               | \$1,306,051.82            |

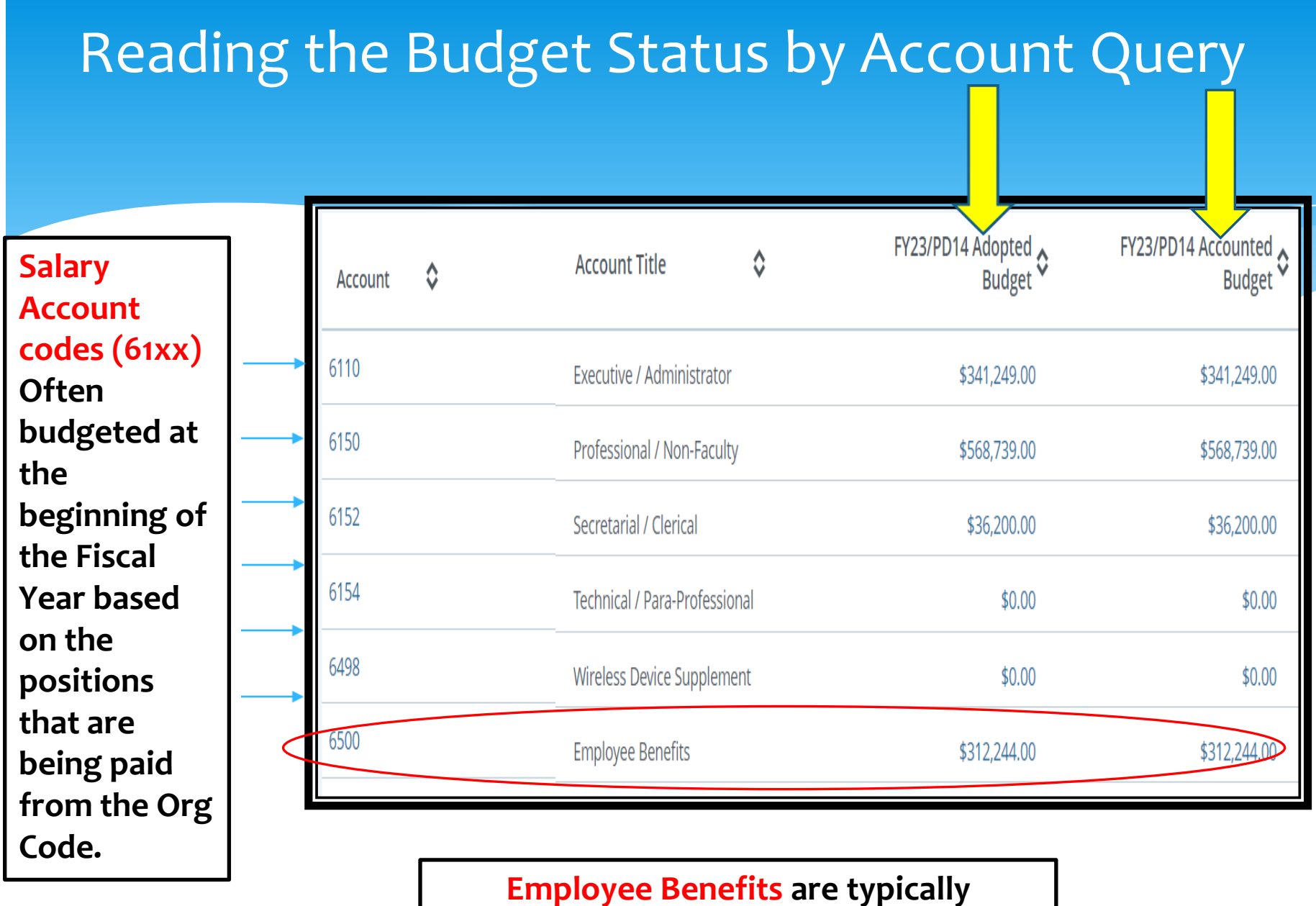

budgeted in Account code 6500.

#### Reading the Budget Status by Account Query

The Expenditures/Operating Budget is also *usually* budgeted in the 7000 code. Year-to-date charges, Encumbrances, and Reservations in the 7000 series then draw off of this total amount.

| Query results |                                    |   |                          |                  |       | F        |              |        |                 | τ÷                          |
|---------------|------------------------------------|---|--------------------------|------------------|-------|----------|--------------|--------|-----------------|-----------------------------|
| Account       | Account Title                      | ٥ | FY22/PD14 Adopted Sudget | FY.<br>Accounted | 2 4   | 4<br>t ≎ | FY22/PD14 Ye | FY22/I | FY22/<br>Reserv | FY22/PD14 Available Balance |
| 7000          | Expenditures                       |   | \$10,200.00              |                  |       | .50      | ·            | · 👎    | · .             | \$31,751.50                 |
| 7152          | Institutional Dues &<br>Membership |   | \$0.00                   |                  | \$0.0 | .00      | \$100.00     | \$0.00 | \$0.00          | (\$100.00)                  |
| 7156          | Postage and Freight                |   | \$0.00                   |                  | \$0.0 | .00      | \$1,040.35   | \$0.00 | \$0.00          | (\$1,040.35)                |
| 7174          | Software Purchase                  |   | \$0.00                   |                  | \$0.0 | .00      | \$8,032.50   | \$0.00 | \$0.00          | (\$8,032.50)                |
| 7401          | Xerox & Duplicating                |   | \$0.00                   |                  | \$0.0 | .00      | \$1,745.98   | \$0.00 | \$0.00          | (\$1,745.98)                |

Amounts in the Non-mandatory Transfer line (7801) also affect the operating balance. These are amounts that have been moved in/out of the Org from/to different Fund numbers.

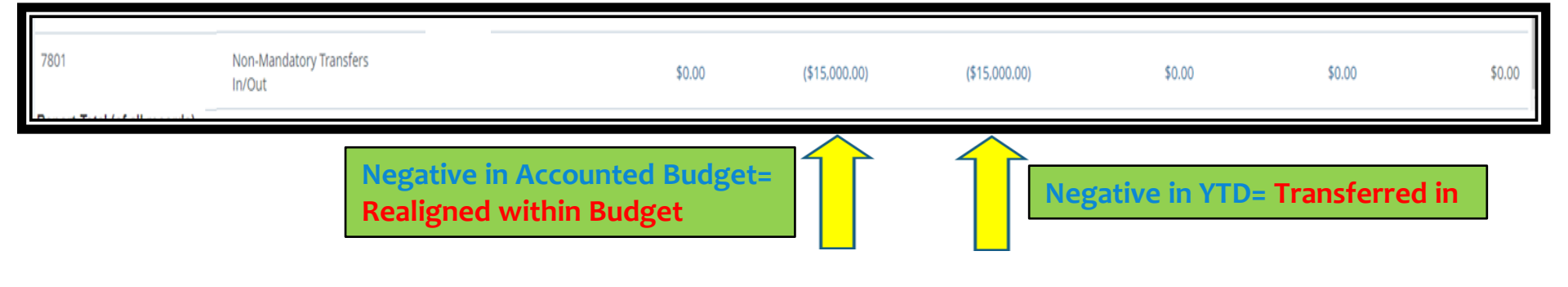

# **Types of Transfers**

#### **JE16-** Journal Entry

- Moves funds between Org **Codes with different Fund Numbers**
- **Appears in the Year-to-Date** column
- **Uses the Non-Mandatory** Transfer line (7801/7802)
- Typically done by **Budget Office or Accounting (General** or C&G)

| *MLBT<br>Click<br>here! |                                | :: <i>L</i> AN                                                                                      |                                                                                           |  |  |  |  |  |
|-------------------------|--------------------------------|----------------------------------------------------------------------------------------------------|-------------------------------------------------------------------------------------------|--|--|--|--|--|
|                         |                                |                                                                                                    | ones with autho                                                                           |  |  |  |  |  |
|                         | < Finance                      |                                                                                                    |                                                                                           |  |  |  |  |  |
|                         | Budget Queries                 |                                                                                                    |                                                                                           |  |  |  |  |  |
|                         | Encumbrance Query              |                                                                                                    |                                                                                           |  |  |  |  |  |
|                         | Requisition                    | Mark,                                                                                               |                                                                                           |  |  |  |  |  |
| Then                    | Approve Documents              | ), edit and approve transactions and view finan                                                     | cial information for department / organization.                                           |  |  |  |  |  |
| herel                   | View Document                  |                                                                                                    |                                                                                           |  |  |  |  |  |
|                         | Multiple Line Budget Transfers | Finance Query                                                                                       | My Requisitions                                                                           |  |  |  |  |  |
|                         | Budget Development             | <ul> <li>bit of the view and share budget availability, encumbrance and<br/>oll queries.</li> </ul> | Create and view draft, pending and completed requisitions an<br>supporting documentation. |  |  |  |  |  |
|                         | e_Print Repository             |                                                                                                    |                                                                                           |  |  |  |  |  |
|                         | ARRA Certification             | rove Documents                                                                                      |                                                                                           |  |  |  |  |  |
|                         |                                | list of documents pending approval. Approve, disapprov                                              | e. or                                                                                     |  |  |  |  |  |

#### **BD04-** Budget Change

- Also known as a Temporary Budget **Adjustment**
- Re-aligns budget within the same **Fund Number**
- Appears in the Accounted Budget column
- Can be between two Orgs or within the same Org as long as Fund number is the same
- Can be done via Multiple Line Budget Transfer\* (links back to **Banner 8)**
- ts/Grants, check with nting before entering are usually the only uthority to do these.

Examples of When to Use the Budget Status by Account Query

- \* When you need to look at the detailed account codes for information on a transaction.
- \* When you need to research a requisition, purchase order, transfer or other entry.

# **Electronic Purchase Example**

| Account | Account Title       | FY23/PD01 Adopted<br>Budget 🗘 | FY23/PD01 Accounted<br>Budget | FY23/PD01 Year to Date 🗘 | FY23/PD01<br>Encumbrances | FY23/PD01 Reservation 🗘 | FY23/PD01 Available<br>Balance |
|---------|---------------------|-------------------------------|-------------------------------|--------------------------|---------------------------|-------------------------|--------------------------------|
| 7621    | Other Misc Oper Exp |                               | \$0.00                        | \$0.00                   | \$28.50 \$                | 773.00 \$0.00           | (\$801.50)                     |
| 3004    | N., H., J.L., Y., J |                               |                               |                          |                           |                         |                                |

**Reservations Column** 

**Step 1- Requisition** entered and approved within Department (R010xxxx) Reservations column/account code detail below

| Transaction Date            | ٥   | Activity Date | ٥ | Document Code | ٥ | Vendor/Transaction<br>Description | \$      |    | $\overline{\langle}$ | Amount 🗘 Rule Class Code | \$ |
|-----------------------------|-----|---------------|---|---------------|---|-----------------------------------|---------|----|----------------------|--------------------------|----|
| 10/26/2021                  |     | 10/26/2021    |   | R0123292 ①    |   | Name of                           | submitt | er |                      | \$500.00 REQP            |    |
| 10/27/2021                  |     | 10/27/2021    |   | P0103915 🛈    |   | Dixie Pulp & Paper Recyclinį      | g, LLC  |    |                      | (\$500.00) POLQ          |    |
| Report Total (of all record | ls) |               |   |               |   |                                   |         |    |                      | \$0.00                   |    |

Step 2- Requisition converted to Purchase Order (P010xxxx) (moves amount to Encumbrances Column- next slide)

# **Electronic Purchase Example**

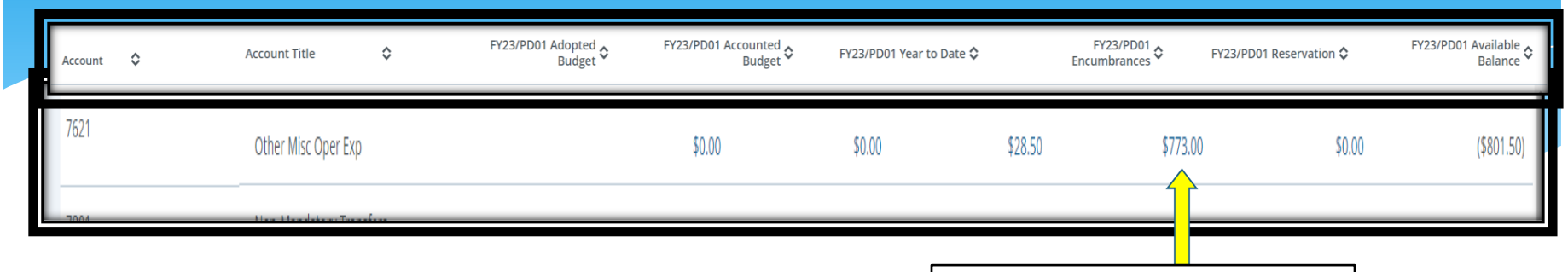

**Encumbrance Column** 

Step 2 (cont.)- Requisition converted to Purchase Order (P010xxxx) Encumbrance column/account code detail below

| Transaction Date             | ٥  | Activity Date | Ŷ | Document Code | ٥ | Vendor/Transaction<br>Description | \$ |         | Amount 🗘  | Rule Class Code | \$ |
|------------------------------|----|---------------|---|---------------|---|-----------------------------------|----|---------|-----------|-----------------|----|
| 10/01/2021                   |    | 10/07/2021    |   | REH21001 (i)  |   | ENCUMBRANCE ROLL                  |    | $\land$ | \$300.50  | E090            |    |
| 10/01/2021                   |    | 10/07/2021    |   | REH21001 (i)  |   | ENCUMBRANCE ROLL                  |    |         | \$1.00    | E090            |    |
| 10/27/2021                   |    | 10/27/2021    |   | P0103915 🛈    |   | Dixie Pulp & Paper Recycling, LL  | с  |         | \$500.00  | PORD            |    |
| 12/02/2021                   |    | 12/02/2021    |   | 41412021 🛈    |   | Dixie Pulp & Paper Recycling, LL  | с  | 5       | (\$28.50) | INEI            |    |
| Report Total (of all records | 5) |               |   |               |   |                                   |    |         | \$773.0   | 0               |    |

**Step 3- Item(s) invoiced** and paid- (41412xxx) (moves amount to Year-to-Date Column- **next slide**)

# **Electronic Purchase Example**

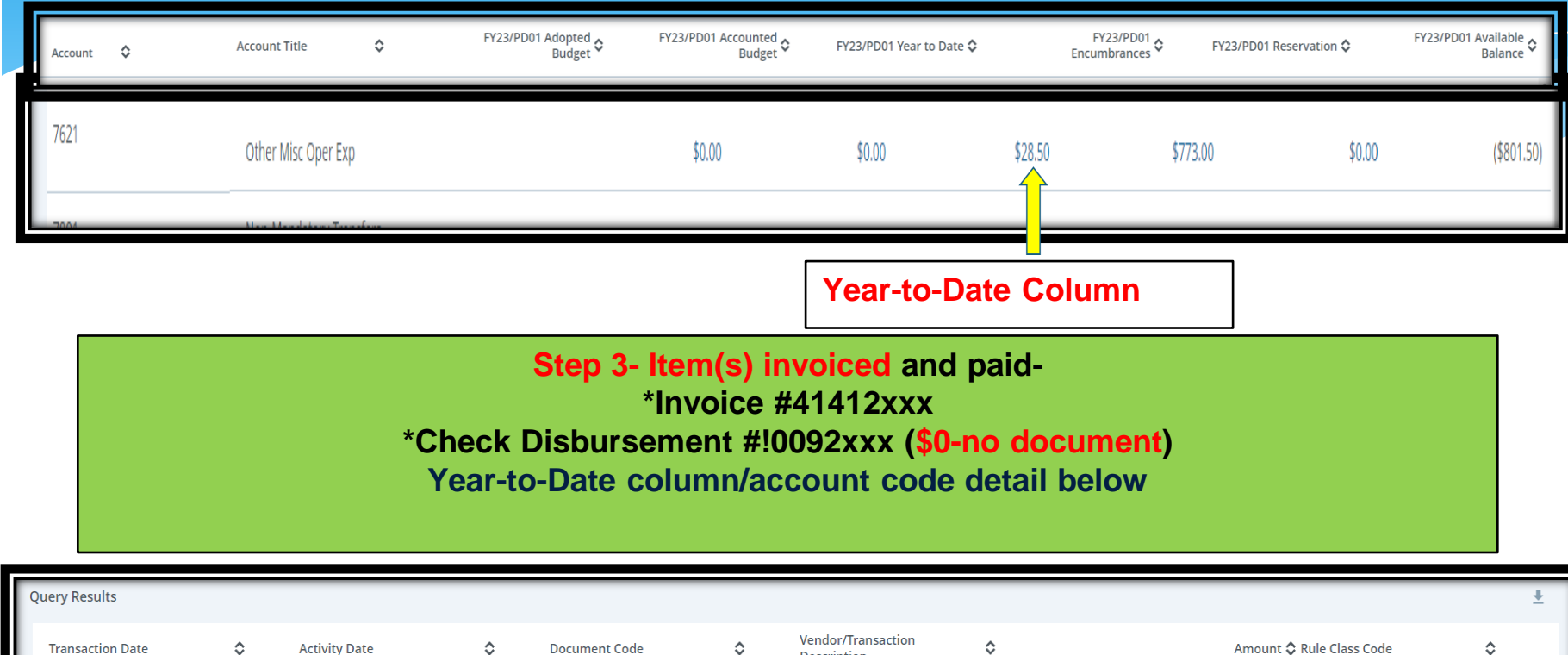

| Transaction Date             | \$ | Activity Date | \$<br>Document Code | \$<br>Description                 | \$ | Amount 🗘 Rule Class Code |
|------------------------------|----|---------------|---------------------|-----------------------------------|----|--------------------------|
| 12/02/2021                   |    | 12/02/2021    | 41412021 🛈          | Dixie Pulp & Paper Recycling, LLC | :  | \$28.50 INEI             |
| 12/02/2021                   |    | 12/02/2021    | !0092551 i          | Dixie Pulp & Paper Recycling, LLC | :  | \$0.00 DNEI              |
| Report Total (of all records | s) |               |                     |                                   |    | \$28.50                  |

## **Other Banner Entries**

#### **Document Text- Description**

- \* L00000xx- Original Budget (BD01) in Adopted Budget Column
- \* J010xxxx- Journal Entry (JE16) or Budget Change (BD02 or BD04)
  - \* JE16 transfers funds in/out in the Year-to-Date Column
  - \* BD02 or BD04 moves Budget in the Accounted Budget Column
- \* **Fxxxxxx** Feed document (ex. Payroll, Accounting, Bursar)
- \* PCxxxxx- P-Card Feed document
- \* FCxxxxxx- Facilities Charges
- \* MLxxxxx- Postage Feed
- \* XExxxxxx- Xerox Charges
- \* PRxxxxx- Printing Charges

# Questions?

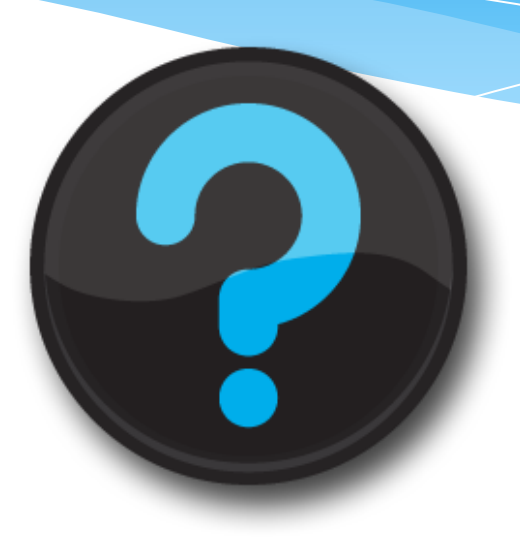

Contact us! Website: <u>uah.edu/budget/self-service-help</u> Ext. 2242 or 5217